东北大学继续教育学院

# 东北大学网考考生手册(必读)

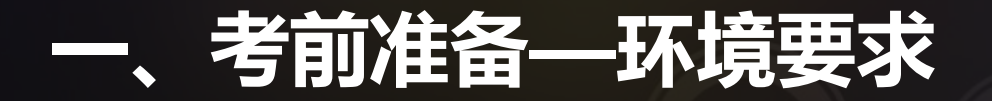

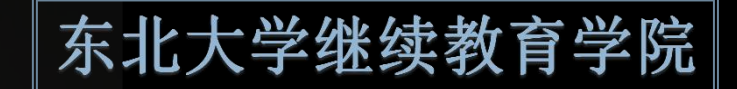

### <u>!因考试安全需要,需退出QQ等有通讯功能和远程协助功能的应用程序。</u>

### 硬件环境

- **可以正常联网的电脑**(不支持苹果系 统)
- 摄像头:与电脑连接的普通摄像头或
   电脑自带的摄像头
- > 自然环境:光线充足,避免逆光操作

▶ 操作系统:WIN7、WIN8、WIN10(含 X64/X32)
▶ 网络带宽>10M
> 摄像头500万像素以上
> 硬盘空间>500M,运行内存>10M

软件环境

### 二、考前准备-客户端安装

东北大学继续教育学院

#### ①登录学院主页

#### ②⇔进入-考务公告

#### ③⇒选择"网络考试"阅读《网考考试须知》

#### ④⇒下载1《网络考试考生操作手册(必读)》

⑤⇒下载2"考试客户端"同时双击.exe文件安装

| 页 学院概况        | 远程教育 | 育 成人教育   自学考试   教育培训   校园文化   3        | 党建工作   <sub>输入</sub> | 叟素内容  |
|---------------|------|----------------------------------------|----------------------|-------|
| 招生公告          | >    | < 考务公告                                 | ● 用户登录               |       |
|               | _    | ▶ 网络考试 2019-04-30                      | 用户名 : kwadr          | nin   |
| 教务公告          | >    | 关于进一步加强网络教育课程考试管理工作的通知 2017-08-08      | ·····                |       |
| 考务公告          |      | > 关于加强网络教育课程考试管理工作的通知 2018-12-23       | BO TT ZE             | 143   |
| 112 averal at |      | ▶ 关于东北大学网络教育2016年春学期期末考试的通知 2016-05-17 | az (12 14-)          | UA 10 |
| 字籍公告          | >    | 关于东北大学网络教育2015年秋学期期末考试的通知 2015-11-19   |                      | 录 忘记密 |
| 学习资源          | >    |                                        | ■办事流程                | □管理规定 |
| 学习平台          | >    |                                        | ☑ 网上咨询               | □综合论坛 |
| 教学研究与教材       | >    |                                        | □下载专区                | ■绕考专栏 |
|               | #T   |                                        |                      |       |

⑥ ⇒下载3《网考系统的使用》 演示视频MP4

▶ 网络考试考生操作手册(必读).pdf
 ▶ 考试客户端安装程序 3.0.3.zip
 ■ 网考系统的使用.mp4

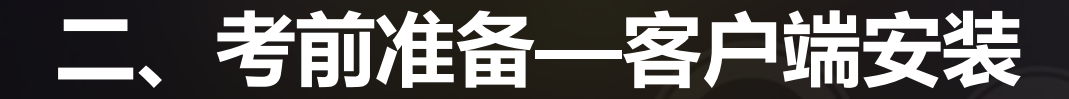

东北大学继续教育学院

#### 安装考试客户端步骤

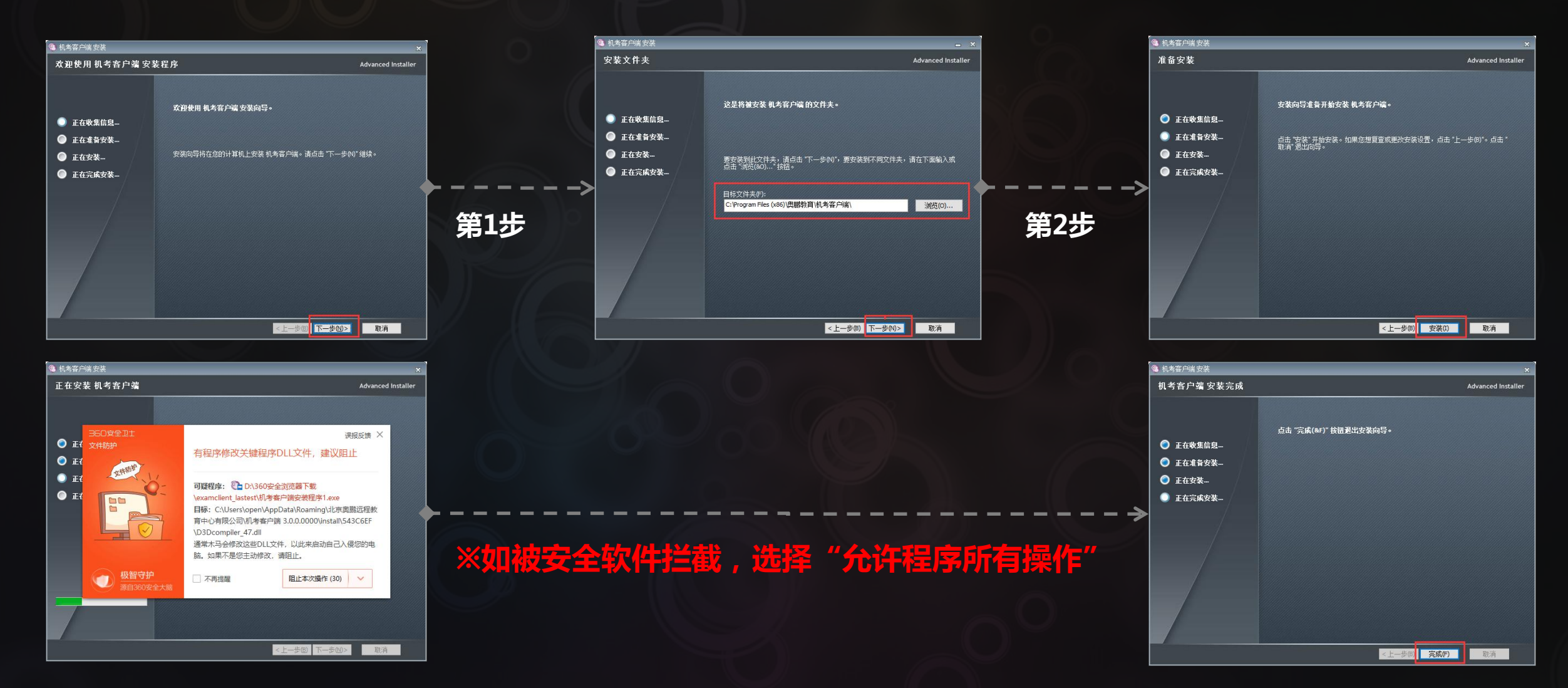

## 三、开始考试

东北大学继续教育学院

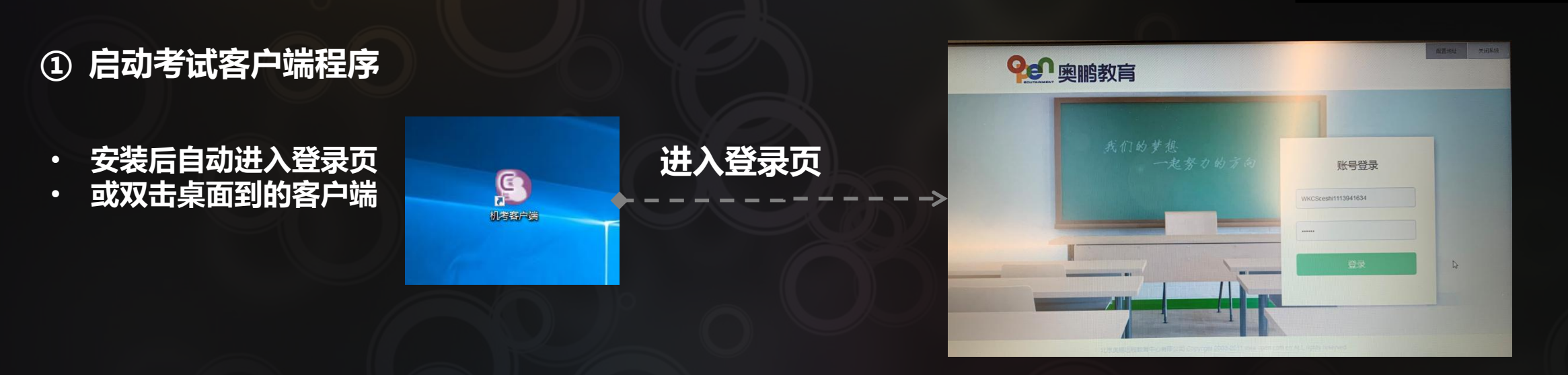

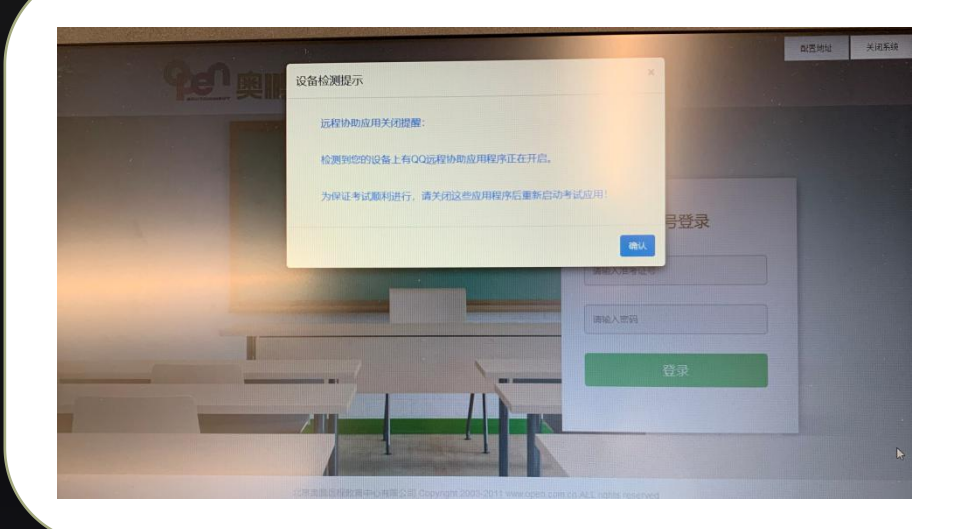

如出此提示需要检查关闭远程协助软件(如 QQ),关闭后重新启动。

## 三、开始考试

东北大学继续教育学院

- ② 考生身份验证-1
  - > 使用准考证号密码登录

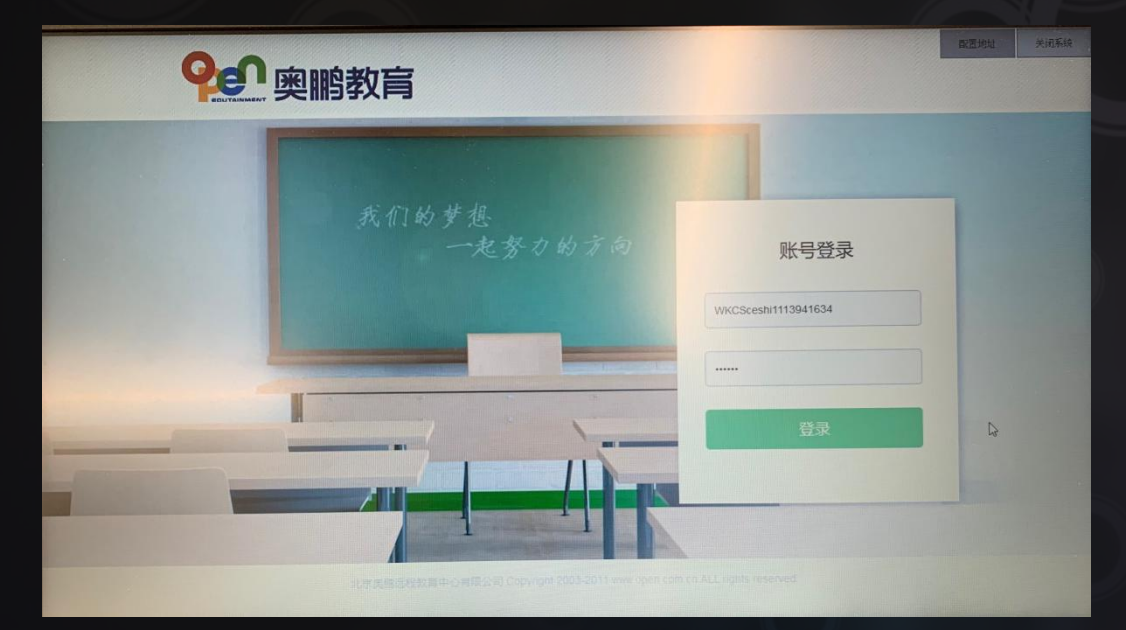

### > 个人信息确认

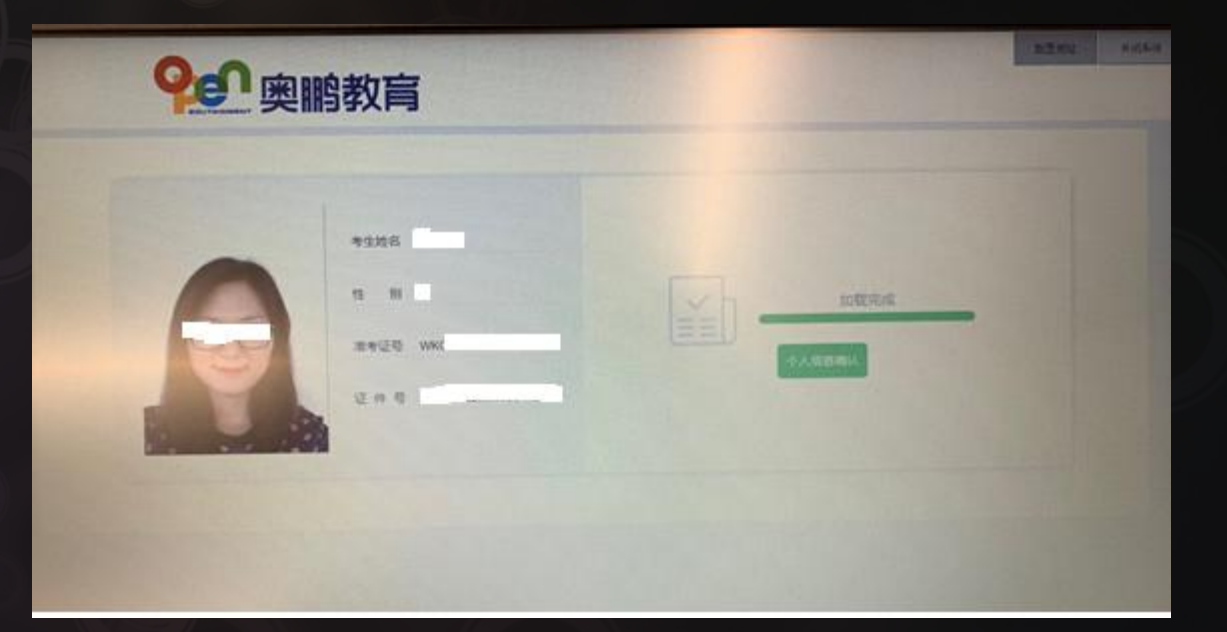

# > <u>准考证</u>为:身份证号 > <u>密 码</u>为:身份证后6位(尾号为X的使用大写,证件号有括号的使用英文状态下的"()")

## 三、开始考试

### 东北大学继续教育学院

### ③ 考生身份验证-2

> 人脸识别认证成功√

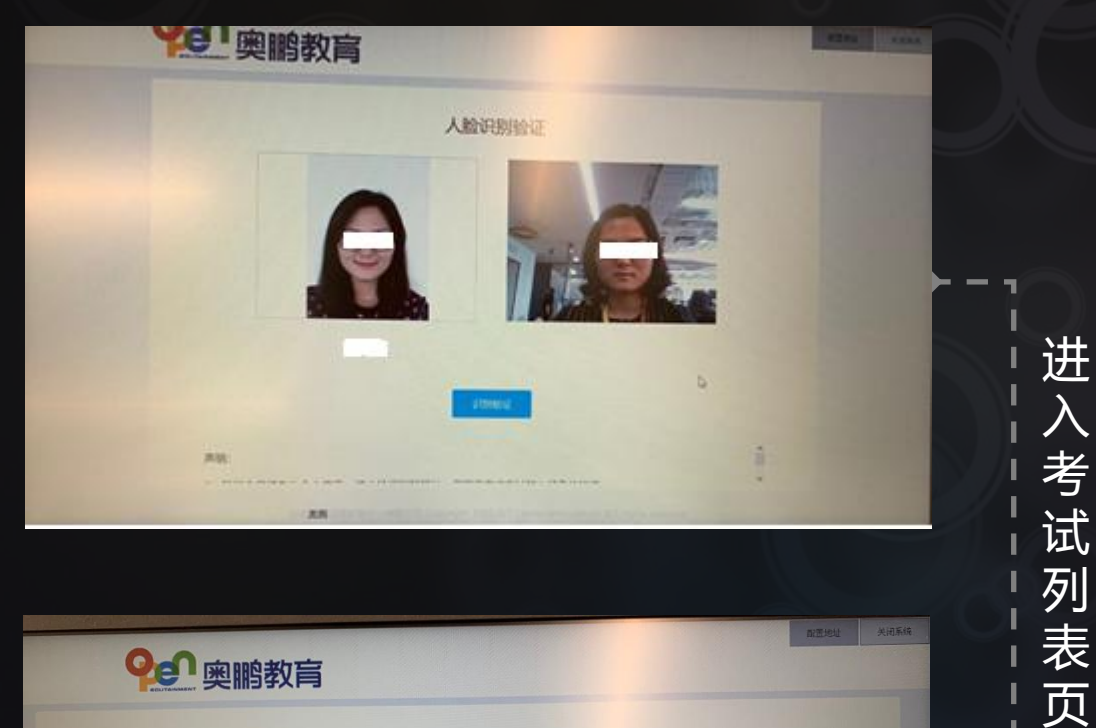

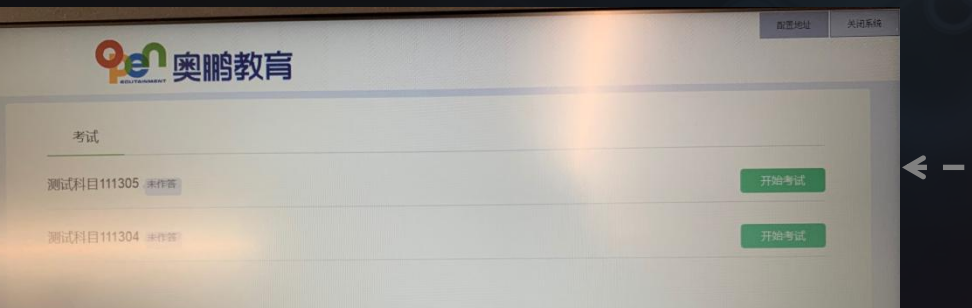

### > 人脸识别认证失败×

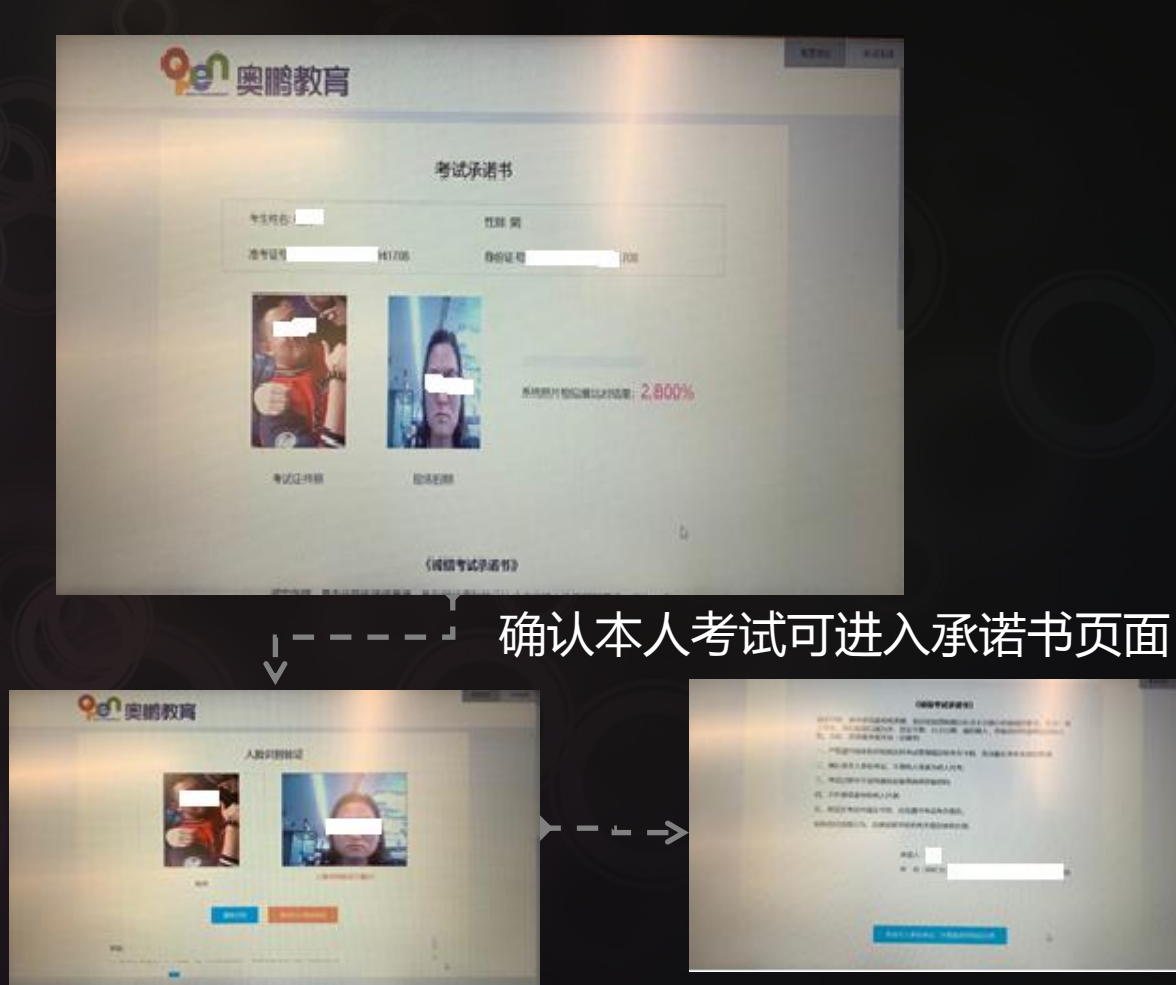

### 四、考试过程

东北大学继续教育学院

### ④ 考试过程中注意事项

- > 考试开始、结束和考试过程中会随机拍照,根据拍照结果比对是否为本人参加考试。
- > 比对不通过可提交承诺书并留存证据后继续考试,后续考务老师建进行人工核验。
- > 单科目考试时长为90分钟,中途不可随意离开,超时系统将自动交卷。

| 根据监管过程中的期代对结果,分析培育可能不是参加"独三"本人,但可以当得这些考试,下次重考;也可以<br>承述不人参加考试,但该完成考试,如果多成不人参加考试,需要说相考者会成为成人工会自由的一印后来。 |                              |                                   |  |  |
|----------------------------------------------------------------------------------------------------|------------------------------|-----------------------------------|--|--|
|                                                                                                    | CONTRACTOR DATE OF THE OWNER | ANAL STATES                       |  |  |
| 秋 口型<br>第 5 次 四型                                                                                      |                              | ********************************* |  |  |
| 10<br>292                                                                                             |                              |                                   |  |  |

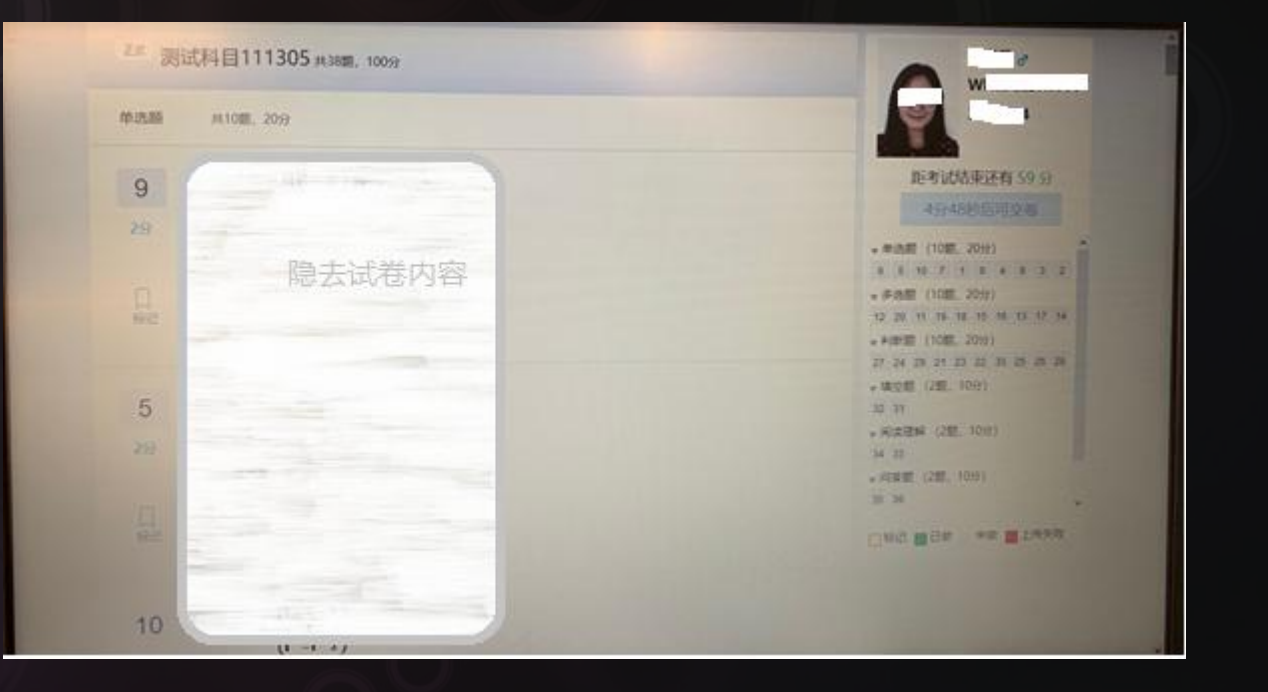

## 五、提交考试

### 东北大学继续教育学院

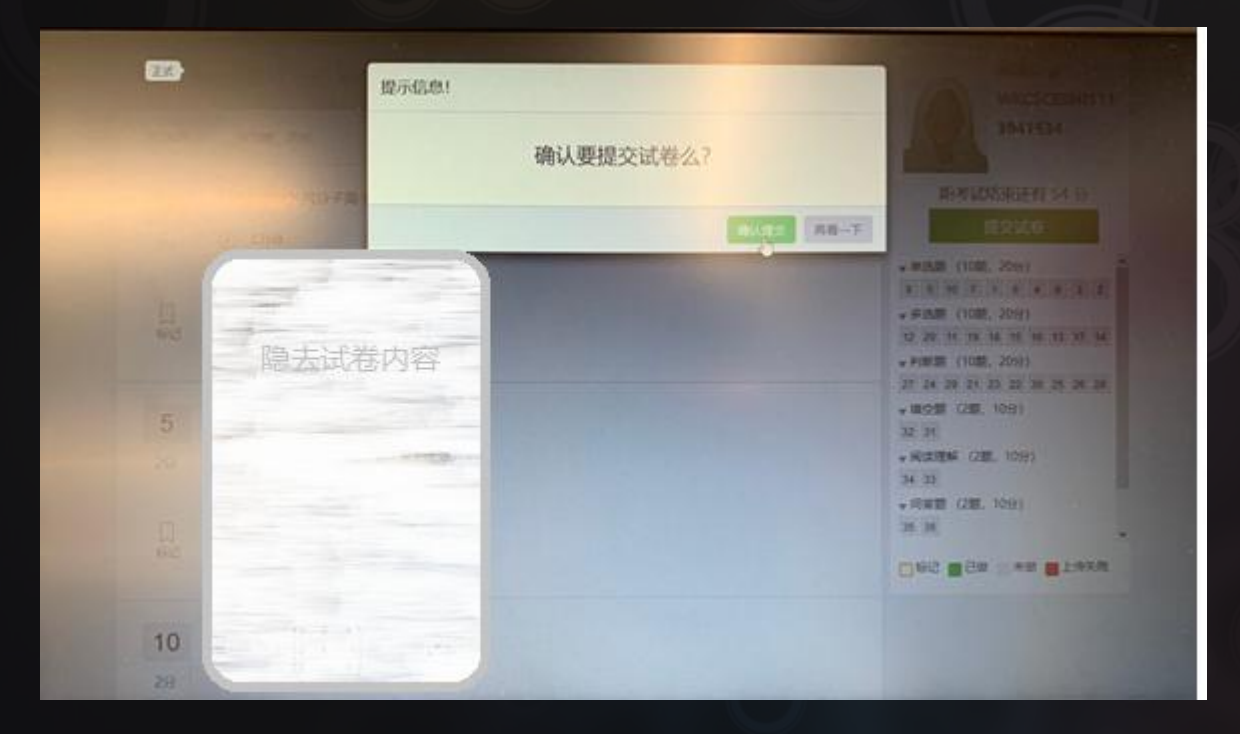

| <b>受</b> 照 教育   |      |
|-----------------|------|
| 考试              |      |
| 测试科目111305 未作答  | 开始考试 |
| 测试科目111304 #### | 开始考试 |

#### 提交后返回考试列表,可以参加其他科目考试, 也可以关闭系统。

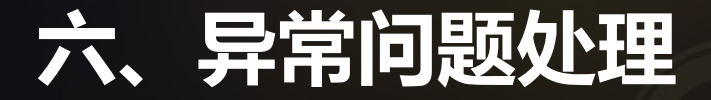

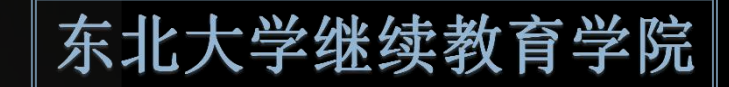

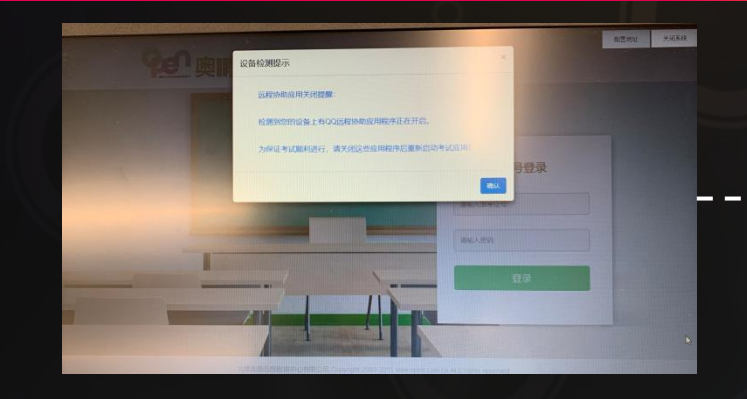

# > 出现此提示,请退出关闭QQ等有远程协助功能的 > 软件再打开考试系统。

≽

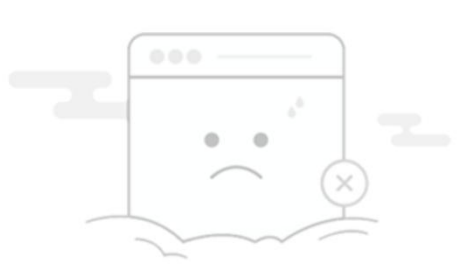

您的电脑处于断网状态,不能登录考试系统。 请在网络连接通畅的情况下,再次进行登录。 点击右上角的"关闭系统",重新登录考试系统。 出现此提示,说明您的电脑目前属于断网状态, 需要您确认网络连接后重新登录考试系统。

特别提示:开考后中途退出,系统仍然会自动计时,超时将自动交卷。

### 六、异常问题处理

东北大学继续教育学院

如出现360等安全系统弹框,请点击"允许",如因误操作点击了拒绝后,请按参考如下路径,在"阻止列表"里 找到考试系统后移除即可。

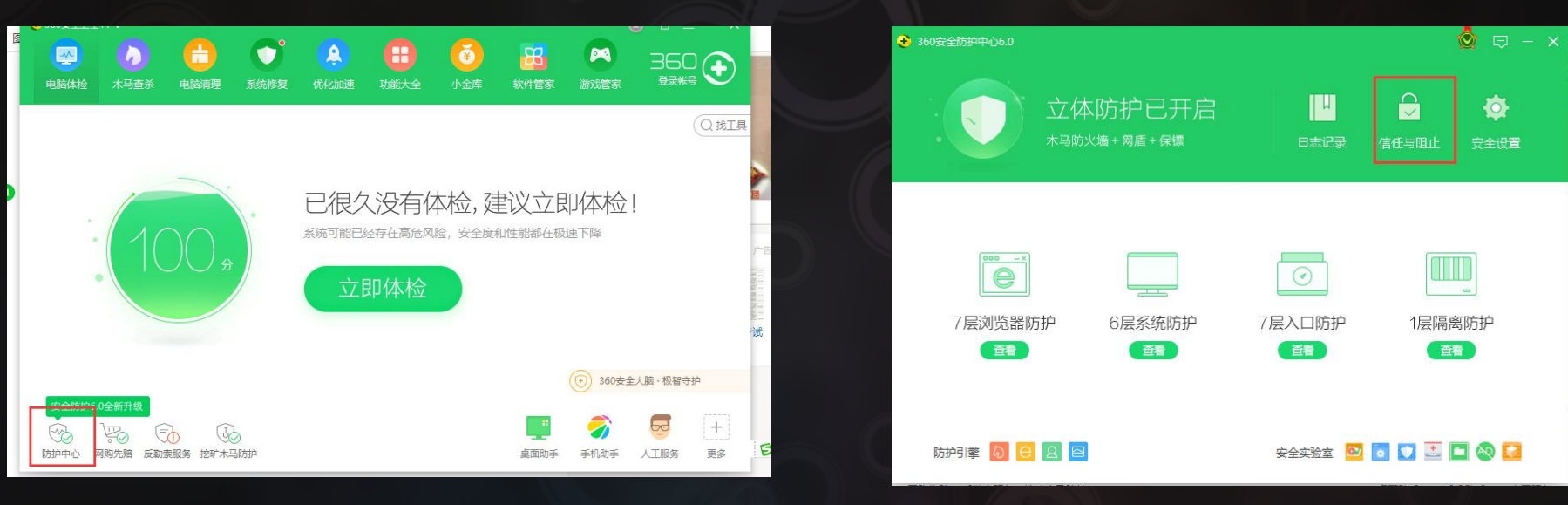

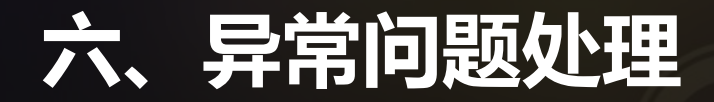

东北大学继续教育学院

#### 如遇摄像头调用失败,请检查是否被360软件拦截,检查及设置路径可参考下图。

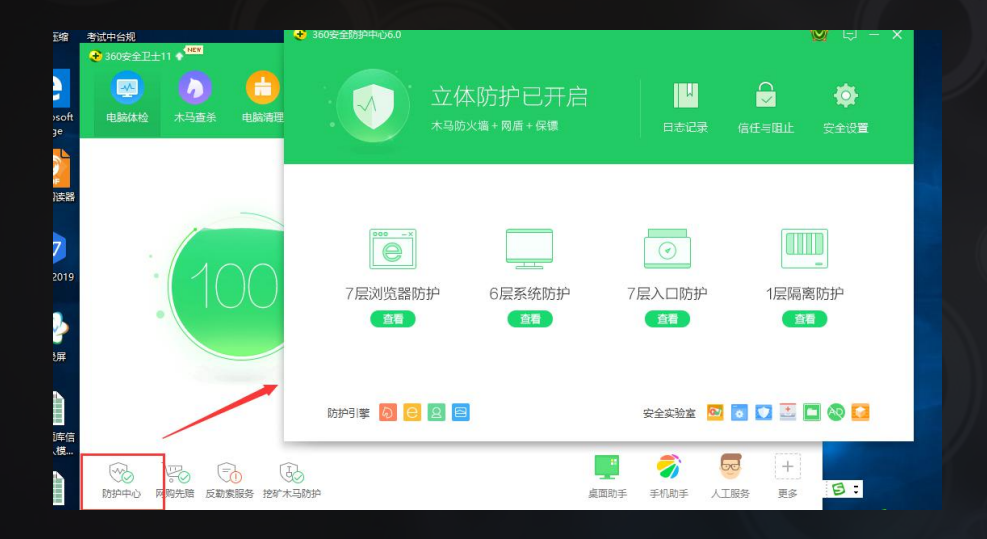

| •  | 360安全防护中心6.0                                                                 |                                                                        |                                       | Č               | Ì □ - ×          |
|----|------------------------------------------------------------------------------|------------------------------------------------------------------------|---------------------------------------|-----------------|------------------|
| 清理 | 立<br>(<br>*38                                                                | 本防护已开启<br><sup>访火墙+网盾+保镖</sup>                                         | 日志记录                                  | ✓               | <b>读</b><br>安全设置 |
|    | )<br>で<br>一<br>で<br>一<br>、<br>で<br>一<br>、<br>の<br>に<br>器<br>防<br>护<br>重<br>着 | 6层系统防护<br>• 网络安全防护<br>• 温像头防护 关闭<br>• 文件系统防护<br>• 驱动防护<br>• 进程防护<br>收起 | <ul><li> 「 テ 、 て 長 入 ロ 防 护 </li></ul> | <br>1层隔离防<br>查看 | 〕<br>5护          |
|    | 防护引擎 🗕 🖯 😫 🖪                                                                 | 3                                                                      | 安全实验室 😡                               | ō 🖸 🖻 🗖         | 🕺 🞑              |

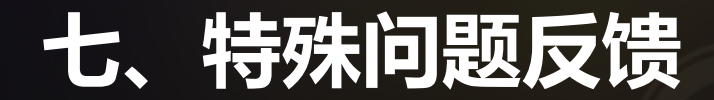

东北大学继续教育学院

在课程网考期间,如有任何问题,可随时与400考试服务部或教学办联系:4008106736 / 024-83681366

请您在考试期间按照要求完成课程考试,并预祝您考试顺利!